# How to Link Establishment at Shram Suvidha Portal?

### Introduction

The Unified Shram Suvidha Portal has been envisaged as a single point of contact between employer, employee and enforcement agencies bringing in transparency in their day-to-day interactions. For integration of data among various enforcement agencies, each inspectable unit/establishment under any Labour Law has been assigned one Labour Identification Number (LIN).

To become representative of any establishment currently represented by other employer or any agency, link establishment LIN process is there. After you link establishment, you become establishment representative. Next step so to verify establishment data at portal (Refer 'How to verify establishment data' help file)

Please refer <u>glossary</u> for any abbreviations and definitions.

### **Roles and Activities**

| User Role      | Common Name   | Activity                            |
|----------------|---------------|-------------------------------------|
| Establishment  | Establishment | Search establishment for LIN        |
| Representative |               | Fill/Submit Link Establishment form |

### Link Establishment

To represent any establishment at Shram Suvidha Portal and to become representative of establishment currently represented by other employer or any agency, you need to link establishment LIN. In order to link an establishment with your account you need to be registered at USSP, follow below steps:

1. To get started using the Shram Suvidha Portal right away, just type the following address into your web browser or click on the link below.

https://shramsuvidha.gov.in

#### 2. Search establishment LIN to link an establishment:

Check establishment LIN through 'know your LIN' option at portal main page menu.

| Reality seaf                      | <b>श्रम एवं रोजगार मंत्रालय</b><br>MINISTRY OF<br>LABOUR & EMPLOYMENT                                        | (One-Stop-Shop for Labour                                                                                                    | vidha<br><sup>-</sup> Law Compliance                                                                                   | )                                                                                  |                                                      |                                                        |                                        | स्वच्छ धारत<br>एक करम स्वच्छता की ओर |
|-----------------------------------|----------------------------------------------------------------------------------------------------|----------------------------------------------------------------------------------------------------|----------------------------------------------------------------------------------------------------|------------------------------------------------------------------------------------|------------------------------------------------------|--------------------------------------------------------|----------------------------------------|--------------------------------------|
| *                                 | OBJECTIVE ABOUT WEB PORTAL                                                                                   | APPLICABLE LABOUR LAWS KNOW YOUR LIN                                                                                                    | NEWS ACT AND RULES                                                                                                    | HELP NOT                                                                           | TIFICATION                                           | CONTACT US                                             |                                        |                                      |
| -                                 |                                                                                                    |                                                                                                    |                                                                                                    |                                                                                    |                                                      |                                                        |                                        | New Draft Notifi                     |
|                                   |                                                                                                    |                                                                                                    | Know Your LIN                                                                                                    |                                                                                    |                                                      |                                                        |                                        |                                      |
| Governm<br>Labour Ic<br>informati | ent of India plans to do away wi<br>lentification Number (LIN). If you<br>ion is given in https://shramsuvio | We are migr<br>th all employer codes being issued by sepa<br>ur unit has already been allotted a UN then<br>dha.gov.in/userManual.action For any supp | ating to One Unit C<br>rate labour enforcemen<br>Please verify the inform<br>ort please contact web:<br>ntifier Establ | me Identifio<br>t agencies such<br>action associat<br>support-mol@<br>ishment Name | ier<br>ch as ESIC, I<br>ited with yo<br>Dnic.in<br>e | EPFO, CLC(C) and DGMS e<br>our LIN (update of profile) | tc. by replacing th<br>The procedure t | nem with new<br>o verify the         |
|                                   |                                                                                                    | Identifier :                                                                                                    | Select Identifier                                                                                                    |                                                                                    | ٣                                                    |                                                        |                                        |                                      |
|                                   |                                                                                                    | Value :                                                                                                    |                                                                                                    |                                                                                    |                                                      |                                                        |                                        |                                      |
|                                   |                                                                                                    | Verification:*                                                                                                    |                                                                                                    | 6 32 935                                                                           | 5 3                                                  |                                                        |                                        |                                      |
|                                   |                                                                                                    |                                                                                                    | Submit                                                                                                    | Reset                                                                              |                                                      |                                                        |                                        |                                      |

- 3. If you find establishment LIN here, **login** to your Shram Suvidha account at portal home page. Below screen will be displayed, here enter login details:
  - 1. user id
  - 2. password
  - 3. verification code

Click on the submit button to view the landing page.

| भारत सरकार<br>GOVERNMENT OF INDIA             | श्रम एवं रोजगार मंत्रालय<br>MINISTRY OF LABOUR & EMPLOYMENT                                              |                                                                                                    |                                                                                                    | ગ                                                                                                    | 🕙 Select Language 🔻 🖍                           |
|-----------------------------------------------|----------------------------------------------------------------------------------------------------|----------------------------------------------------------------------------------------------------|----------------------------------------------------------------------------------------------------|----------------------------------------------------------------------------------------------------|-------------------------------------------------|
| Жан с<br>MINIS<br>LABO                        | वं रोजगार मंत्रालय<br>STRY OF<br>UR & EMPLOYMENT (Registrati                                             | Shram Suvi                                                                                            | dha<br>ng Inspection & Return)                                                                                    |                                                                                                    | स्वय्य-भारत<br>एक करम स्वरण्डा की ओर            |
| A OBJECTIV                                    | E ABOUT WEB PORTAL APPLICABLE LABOUR LAWS Suvidha Portal. Total 168283 establishments have l             | KNOW YOUR LIN NEWS CONTACT US                                                                         | ACT AND RULES                                                                                                    |                                                                                                    |                                                 |
|                                               | पंडित दीनवयाल<br>भारत्म कार्यता<br>कार्यता<br>स्वम सबन जुने परिवां प्र<br>स्वम एवं रोजगार मंत्रालय       | і зчівала<br>Бала<br>он<br>а япірат,<br>а япірат, за уча<br>а япірат, за уча<br>у нада акада<br>акада | Usa<br>क्रिकेन जयते<br>क्रम्सेन जयते<br>क्रम्सेन जयते                                                             | er Id User Id<br>ssword Password<br>ification Verify 229<br>Gubmit Reset<br>Create A Shram Suvid<br>Forget Password/Forg | 5 <sub>రిర</sub> ు<br>ha Account<br>let User Id |
| This Portal facilitate<br>transparency in Lab | es ease of reporting at one place for various Labou<br>our Inspection and monitoring of Labour Inspectio | ur Laws, consolidated information of La<br>n based on key performances indices an                     | bour Inspection and its enforcement. The<br>d provide an effective.                                               | Web Portal will enhance conv                                                                                             | enience of reporting,                           |
| Chief Labou<br>Government of                  | ur Commissioner (Central) Employees' Provident Fur<br>India                                              | nd Organisation, India                                                                                | GOFERANENT (F DOM.<br>Incom Jusci Accounter<br>Incom Table Accounter<br>Incom Table Accounter<br>(Ministry of Lab | ান্দ্য জীमা লিযাम<br>State Insurance Corporation<br>cour & Employment, Government of India)                              | ndia.go                                         |
|                                               |                                                                                                    |                                                                                                    |                                                                                                    |                                                                                                    |                                                 |

4. After login, you will see a menu at left hand side. Choose '**Link Establishment**' option from menu.

- 5. Now you will see link establishment form, fill out LIN number, previous representative contact details (registered mobile number and registered email id).
- 6. If you don't have mobile/email of previous representative, fill LIN number and choose 'generate authorization letter' option. Meet your regional head with generated letter.

| Establishments                              | Establishment L                                         | ink                                                                                                    |  |  |
|---------------------------------------------|---------------------------------------------------------|----------------------------------------------------------------------------------------------------|--|--|
| Verify Data                                 |                                                         |                                                                                                    |  |  |
| File Annual Return                          |                                                         | Link Establishment Form                                                                                            |  |  |
| Your Inspection                             | LIN Number *                                            |                                                                                                    |  |  |
| Link Establishment                          | Registered Mobile Numbe                                 | Le                                                                                                    |  |  |
| Monthly EPFO/ ESIC Return<br>(BETA Version) | Registered Email Id *                                   | submit                                                                                                    |  |  |
| Download 🕨                                  |                                                         |                                                                                                    |  |  |
|                                             | Don't have Mobile/Email o<br>Authorisation Letter on Es | f previous representative ? Kindly fill below form details and meet Regional Head with<br>tablishment Letter Head. |  |  |
|                                             | Mobile Number                                           | 9702683858                                                                                                    |  |  |
|                                             | Email Id                                                | kiranconsultancy2008@gr                                                                                            |  |  |
|                                             |                                                         | Generate Authorisation Letter                                                                                      |  |  |

Once the LIN is linked with establishment data, you will see increase in the number of establishments represented by you at **home page** and name of your establishment in establishments list.

| Establishments                                            | Welcome to Shram Suvidha Portal                                                                                                    |
|-----------------------------------------------------------|----------------------------------------------------------------------------------------------------|
| Verify Data                                               | Establishment Depresentative Welcome Establishment Depresentative To Sharm Swidhe                                                                                                    |
| Your Inspection                                           | Portal                                                                                                    |
| Link Establishment                                        |                                                                                                    |
| Monthly EPFO/ ESIC Return<br>(BETA Version)<br>Download ► | You can add establishment to link with your profile. you can link as many as establishment as you represent the linking of establishment will be verified by the respective labour enforcement agency (e.g CLC, EPFO, ESIC, and DGMS). |
|                                                           | You can view Inspection report of your Establishment and submit Annual return.                                                                                                    |
|                                                           | Currently you are linked with <b>28</b> establishment (view).                                                                                                    |
|                                                           |                                                                                                    |
|                                                           | No. of establishments View Establishment List                                                                                                    |
|                                                           | represented                                                                                                    |

# Annexure

# A. Glossary

| Terms                        | Definitions                                                                                                    |  |  |  |
|------------------------------|----------------------------------------------------------------------------------------------------|--|--|--|
| Employer/Establishment       | A person or an organization that employees people<br>over a place and pay them in exchange of their work.<br>At USSP they can register for LIN, file returns online. |  |  |  |
| Enforcement Agency           | An agency identified for enforcement of Labour laws.                                                                                                    |  |  |  |
| Enforcement Agency User      | Any registered user who is an employee of the<br>Enforcement Agency has been authorised to perform<br>various actions on the portal.                                 |  |  |  |
| Establishment Representative | Any registered user who has been authorised by<br>Employer/Establishment to use the portal for various<br>activities on its behalf.                                  |  |  |  |
| LIN                          | Labour Identification Number                                                                                                    |  |  |  |
| NIC                          | National Informatics Centre                                                                                                    |  |  |  |
| Regional Head                | The EA user authorised to verify the Registration<br>Form filled by Authorised User.                                                                                 |  |  |  |
| USSP                         | Unified Shram Suvidha Portal                                                                                                    |  |  |  |

## **B. Send us feedback**

Here you can give us your feedback and suggestions which can be used as basis of improvement and help.

1. Once you are logged into your USSP account, at the top most bar you will see the 'Feedback' option.

|                          |                                                                         | Feedback Skip to Main Content Screen Reader Access Site Map A- A At Select Language V                                                                                                   |
|--------------------------|-------------------------------------------------------------------------|----------------------------------------------------------------------------------------------------|
|                          | <b>श्रम एवं रोजगार मंत्राल</b> य<br>MINISTRY OF<br>LABOUR & EMPLOYME    | A Shram Suvidha<br>(Registration of Units for LIN, Reporting Inspection & Return)                                                                                                    |
| Welcome re<br>Representa | turnTest returnTest retur<br>tive. 17:05:2016-17:17:5<br>Establishments | Tracest (returnlabour@gmail.com). You have logged in as Establishment       Home       User Profile       Change Password       Log Out         5       Welcome to Shram Suvidha Portal |
|                          | Verify Data<br>File Annual Return<br>Your Inspection                    | Returntest Returntest Returntest , Welcome Returntest Returntest Returntest , To Shram<br>Suvidha Portal                                                                                |
|                          | Link Establishment                                                      |                                                                                                    |

2. Click the feedback option; you will see Feedback & Suggestion form. Fill and submit the form.

| Feedback & Suggestion X |                                                      |  |
|-------------------------|------------------------------------------------------|--|
| 2                       |                                                      |  |
| Feedback Topic*         | Select Feedback Topic 🔻                              |  |
| Name*                   | Name                                                 |  |
| Email Id*               | name@gmail.com                                       |  |
| Mobile                  | 8860742317                                           |  |
| Landline Number         | 011-12345678                                         |  |
| Comment*                | Unable to find LIN, how can I<br>link establishment. |  |
|                         | Submit Reset                                         |  |

You can also send your feedback to Shram Suvidha Portal Team at <u>websupport-mol@nic.in</u> .